# Altid klar til at hjælpe

Registrer dit produkt, og få support på www.philips.com/support

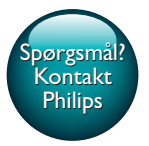

InSightHD M120E InSight HD M120G

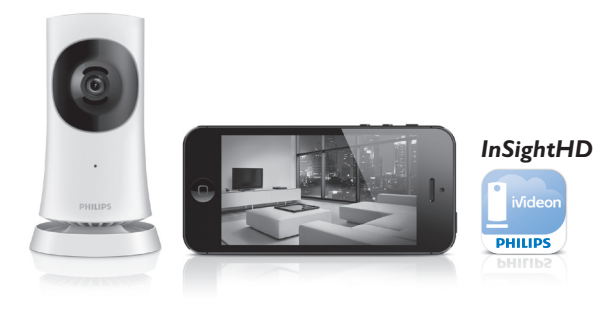

# Brugervejledning

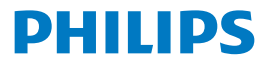

# Indholdsfortegnelse

| 1 | Vigtige sikkerhedsinstruktioner | 3  |
|---|---------------------------------|----|
|   | Sikkerhed                       | 3  |
|   | Overholdelse                    | 4  |
|   | Omsorg for miljøet              | 4  |
|   | Meddelelse                      | 5  |
|   | Skriftligt tilbud               | 5  |
| 2 | Din nye skærm                   | 7  |
|   | Oversigt                        | 7  |
|   | Monter på en væg                | 8  |
| 3 | Opsætning                       | 9  |
|   | Konfigurer skærmen              | 9  |
|   | Administrer dine skærme         | 11 |
|   | Tilføj en skærm                 | 11 |
|   | Del din skærm                   | 12 |
|   | Slet en skærm                   | 13 |
|   | Omdøb en skærm                  | 14 |
|   | Skift til en anden konto        | 14 |
|   | Log af den aktuelle konto       | 14 |
|   | Genindstil                      | 15 |
| 4 | Brug                            | 17 |
|   | Kontroller netværksforbindelsen | 17 |

| 7 | Garanti                                                                                                    | 29 |
|---|----------------------------------------------------------------------------------------------------|----|
|   | Lya                                                                                                    | 28 |
|   |                                                                                                    | 20 |
|   | Video                                                                                                    | 2, |
|   | Sensorer                                                                                                    | 27 |
|   | Objektiv                                                                                                    | 27 |
|   | Generelle oplysninger                                                                                                    | 27 |
| 6 | Specifikationer                                                                                                    | 27 |
|   | søg etter opdateringer til app en                                                                                                    | 26 |
|   | Opgradering at skærmen online                                                                                                    | 25 |
|   | Søg efter firmwareopdateringer til skærmen                                                                                                    | 25 |
| 5 | Søg efter opdateringer                                                                                                    | 25 |
| - | Construction of the state of the state of th | 25 |
|   | Få vist meddelelser via abonnement                                                                                                    | 24 |
|   | Vis hændelser                                                                                                    | 22 |
|   | Indstil meddelelser                                                                                                    | 21 |
|   | Brug internetbrowseren                                                                                                    | 21 |
|   | Brug app'en InSightHD                                                                                                    | 19 |
|   | Se direkte video                                                                                                    | 19 |
|   |                                                                                                    |    |

# 1 Vigtige sikkerhedsinstruktioner

## Sikkerhed

Brug kun tilbehør og ekstraudstyr, der er godkendt af producenten. Brug kun strømforsyninger, der er anført i brugervejledningen. Produktet må ikke udsættes for dryp eller sprøjt. Placer aldrig farlige genstande på produktet (f.eks. væskefyldte genstande eller tændte lys).

I dette produkt kan Wi-Fi-forbindelsen blive afbrudt pga. elektromagnetisk eller anden interferens. I dette tilfælde genoptages Wi-Fi-forbindelsen, tre minutter efter at interferensen forsvinder, og systemet vender tilbage til normal tilstand.

#### Ændring af produktet kan resultere i farlig stråling af EMC eller anden usikker betjening.

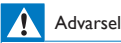

- Fjern aldrig kabinettet på dette produkt.
- Forsøg aldrig at smøre nogen del på produktet.
- Produktet bør aldrig anbringes oven på andet elektrisk udstyr.
- Udsæt ikke produktet for direkte sollys, åben ild eller varmekilder.
- Sørg for, at du altid kan komme til ledningen, stikkontakten eller adapteren, så du kan afbryde strømmen fra produktet.
- Hvis stikket til Direct Plug-in-adapteren bruges til at afbryde enheden, forbliver enheden parat til
  hvitasten

betjening.

### Overholdelse

| C  | ( | (  | ). | 16 | 3 | 8  |   |    |               | Rå    | TTE | Dire | tive          | 1999 | /5/EC         |
|----|---|----|----|----|---|----|---|----|---------------|-------|-----|------|---------------|------|---------------|
| AT | 1 | BE | 1  | CY | 1 | CZ | 1 | DK | 1             | EE    | 1   | F    | 1             | FR*  | $\overline{}$ |
| DE | ~ | GR | ~  | HU | ~ | IE | ~ | TP | ~             | LV    | ~   | LT   | ~             | LU   | $\overline{}$ |
| MT | ~ | NL | ~  | PL |   | PT | ~ | SK | $\overline{}$ | TSI . | ~   | ES   | $\overline{}$ | SE   | $\overline{}$ |
| G8 | 1 | Б  | 1  | U. | ~ | NO | 1 | CH | 1             | BG    | 1   | RO   | 1             | TR   | $\overline{}$ |

Dette produkt overholder kravene i direktivet 1999/5/EC.

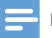

Bemærk

· Identifikationspladen findes på undersiden af produktet.

#### Overensstemmelseserklæring

Herved erklærer Gibson Innovations, at dette produkt overholder de væsentlige krav og andre relevante bestemmelser i direktivet 1999/5/EF. Du kan se overensstemmelseserklæringen på www.p4c.philips.com.

# Omsorg for miljøet

#### Miljøoplysninger

Alt unødig emballage er udeladt. Emballagen er forenklet og består af tre materialer: Pap (kasse), polystyrenskum (buffer) og polyethylen (poser, beskyttende skumfolie).

Systemet består af materiale, der kan genbruges, hvis det adskilles af et specialfirma. Overhold de lokale regler angående udsmidning af emballage og gammelt udstyr. Bortskaffelse af udtjente produkter

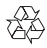

Dit produkt er udviklet og fremstillet med materialer og komponenter af høj kvalitet, som kan genbruges.

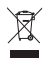

Dette symbol på et produkt betyder, at produktet er omfattet af EU-direktivet 2012/19/EU. Undersøg reglerne for dit lokale indsamlingssystem for elektriske og elektroniske produkter. Følg lokale regler, og bortskaf aldrig produktet med almindeligt husholdningsaffald. Korrekt bortskaffelse af udtjente produkter hjælper dig med at forhindre negativ påvirkning af miljøet og menneskers helbred.

### Meddelelse

#### Ansvarsfraskrivelse

 Hvis du befinder dig på et Wi-Fi-fjernnetværk eller en 3G-forbindelse, kan der opstå en forsinkelse på 10-15 sekunder i streamingen af video og lyd til din smartphone.

Brugen af **Philips InSightHD**, der leveres af iVideon Inc., foregår på eget ansvar. Gibson Innovations og dets datterselskaber (individuelt og samlet "Gibson Innovations") er ikke ansvarlig for drift af en sådan **Philips InSightHD** eller din anvendelse heraf, og Gibson Innovations har intet ansvar for dig i den forbindelse.

- Denne hjemmealarm er beregnet som et hjælpemiddel. Den er ikke en erstatning for sikkerhedsmæssigt opsyn med hjemmet og bør ikke anvendes som sådan.
- \* Trådløse og Ethernet LAN-funktioner må kun bruges indendørs.

### Skriftligt tilbud

Gibson Innovations tilbyder hermed at levere, på opfordring, en kopi af den komplette, tilsvarende kildekode for de ophavsretligt beskyttede open sourcesoftwarepakker, der anvendes i dette produkt, for hvilke der anmodes om et sådant tilbud af de respektive licenser.

Dette tilbud gælder i op til tre år efter køb af produktet. For at få kildekoden skal du kontakte open.source@philips.com. Hvis du foretrækker ikke at bruge e-mail, eller du ikke har modtaget bekræftelse på modtagelse, en uge efter at du har mailet til denne adresse, bedes du skrive til Open Source Team, Gibson Innovations Limited, 5/F, Philips Electronics Building, 5 Science Park East Avenue, Hong Kong Science Park, Shatin, New Territories, Hong Kong, Hvis du ikke modtager bekræftelse på modtagelse af dit brev inden for rimelig tid, bedes du e-maile til e-mail-adressen ovenfor.

Specifikationerne kan ændres uden varsel. Philips og Philips-skjoldemblemet er registrerede varemærker tilhørende Koninklijke Philips N.V. og benyttes under licens fra Koninklijke Philips N.V. Gibson Innovations forbeholder sig retten til at ændre produkter til enhver tid uden at være forpligtet til at justere tidligere tilbehør herefter.

# 2 Din nye skærm

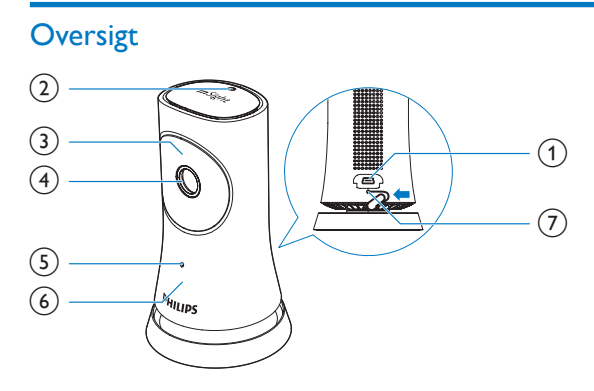

- 1 USB-stik
  - til tilslutning med den medfølgende AC/DC-strømadapter via et USBkabel
- 2 Lyssensor
- 3 Infrarød LED
- (4) Kameralinse
- 5 Mikrofon
- 6 Status-LED
- (7) RESET
  - Tryk ned i hullet med spidsen af en papirklips.

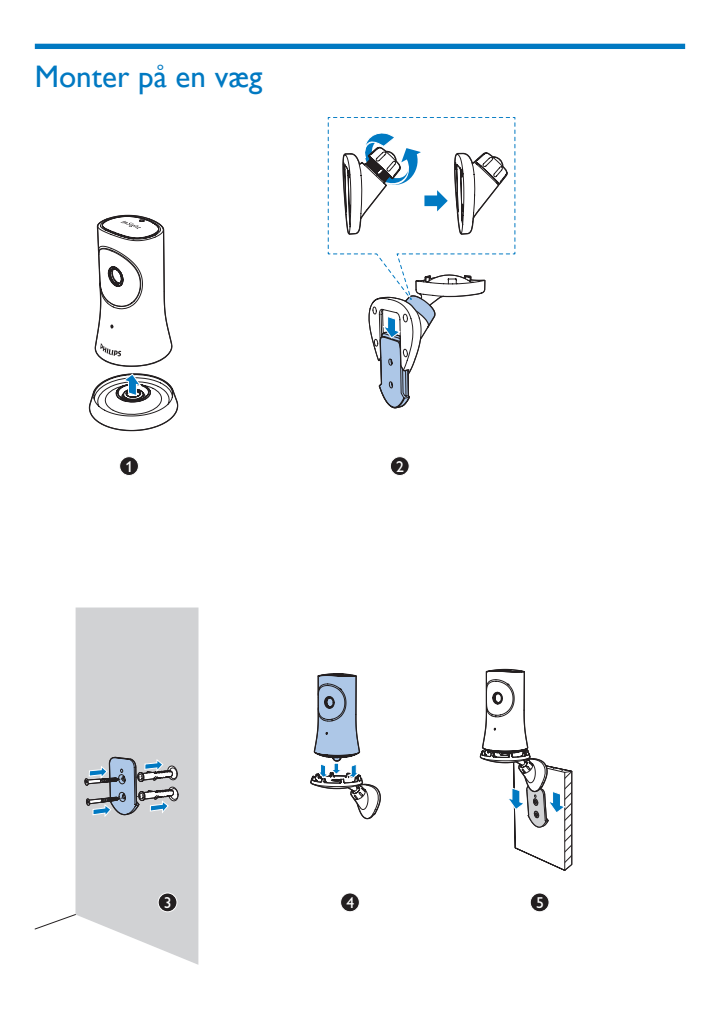

# 3 Opsætning

# Konfigurer skærmen

Med app'en Philips InSightHD kan du se og lytte derhjemme via din mobilenhed.

 Anbring skærmen så tæt på din trådløse router som muligt for at sikre den bedst mulige forbindelse.

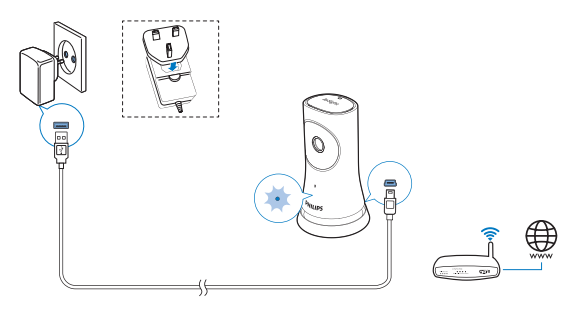

- 2 Download og installer app'en Philips InSightHD.
  - 1 Opret din konto.
  - 2 Følg instruktionerne på skærmen for at færdiggøre konfigurationen.

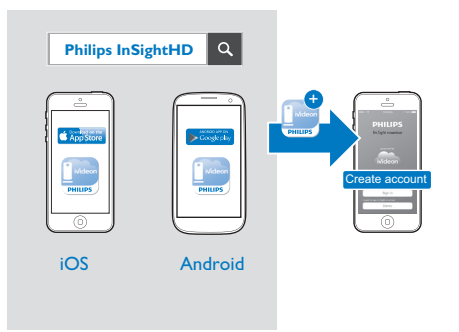

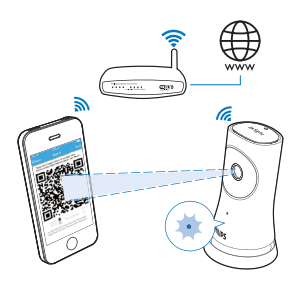

Hold mobilenheden roligt, mens QR-koden scannes.

3 Kontroller statusindikatoren, og få oplysninger om konfigurations- og forbindelsesstatus:

| Indikator    | Skærmstatus                |
|--------------|----------------------------|
| Konstant gul | Tænd/sluk og systemopstart |

| Blinker langsomt      | Klar til konfiguration via Wi-Fi og QR-kode                        |
|-----------------------|--------------------------------------------------------------------|
| gult                  |                                                                    |
| Blinker hurtigt grønt | QR-kode modtaget af app'en Philips InSightHD                       |
| Konstant grønt        | Der er oprettet forbindelse via app'en <b>Philips</b><br>InSightHD |

 Når forbindelsen er oprettet, skal du registrere skærmen på din konto i app'en Philips InSightHD.

### Administrer dine skærme

I app'en **Philips InSightHD** kan du føje eller fjerne skærme til/fra din konto og dele skærme med din familie eller venner.

#### Tilføj en skærm

1 Tryk på + på startskærmbilledet.

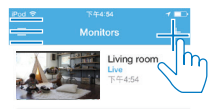

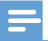

Sørg for, at skærmen er understøttet af app'en Philips InSightHD

### Del din skærm

- 1 Gå til afspilningsskærmbilledet (se 'Brug app'en InSightHD' på side 19).
- 23 Tryk på : / 🌣 for at vælge 🐣.
- Tryk på Tilføj.

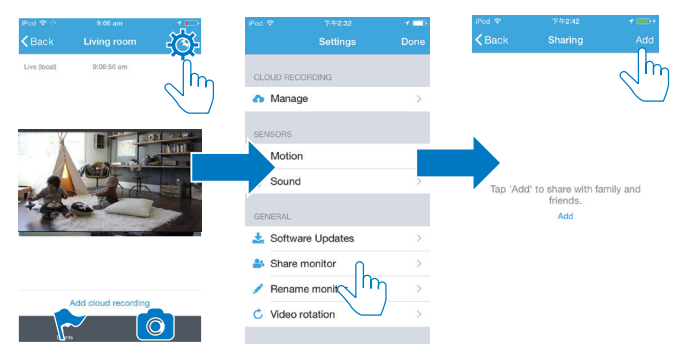

- 4 Følg anvisningerne på skærmen for at indtaste en e-mailadresse.
  - → Der sendes en invitation til modtageren.
  - → For at blive bruger skal modtageren oprette en konto ved at følge anvisningerne på skærmen.

#### Stop deling af skærmen

Fjern en bruger ved at stoppe deling af skærmen med brugeren.

I 🏜 skal du vælge brugeren og derefter trykke på 🗰.

| 🕑 anne  | esli@163.com |             |
|---------|--------------|-------------|
| live vi | deo, Events  | ĥ           |
|         |              | <b>N</b> in |
|         |              |             |
|         |              |             |
|         |              |             |
|         |              |             |
|         |              |             |
|         |              |             |
|         |              |             |
|         |              |             |
|         |              |             |
|         |              |             |
|         |              |             |

### Slet en skærm

 Gå til afspilningsskærmbilledet (se 'Brug app'en InSightHD' på side 19).Tryk på : / ☆ for at vælge ŵ.

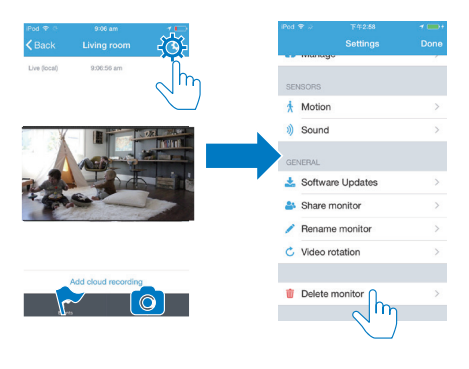

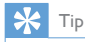

• Slet skærmen fra din konto, når du skifter til en anden konto.

#### Omdøb en skærm

Gå til afspilningsskærmbilledet (se 'Brug app'en InSightHD' på side 19). Tryk på : / 🌣 for at vælge 🖍.

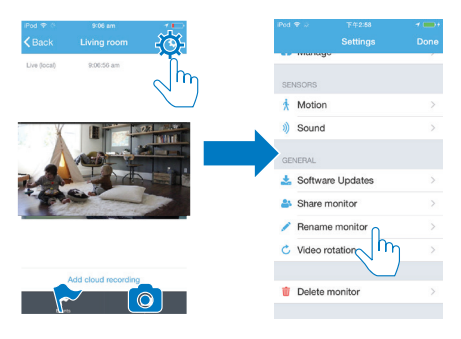

### Skift til en anden konto

- 1 Slet dine skærme fra den aktuelle konto (se 'Slet en skærm' på side 13).
- 23 Start app'en **Philips InSightHD** på din mobilenhed, Log på den nye konto.
- Tilføj dine skærme (se 'Tilføj en skærm' på side 11).

### Log af den aktuelle konto

For at logge på en anden konto skal du gøre følgende for at logge af den aktuelle konto:

På startskærmbilledet skal du trykke på  $\equiv$  for at vælge  $\triangleright$ . •

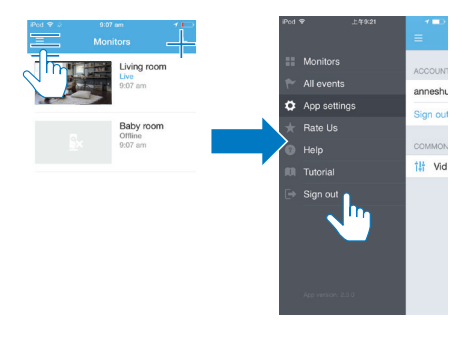

# Genindstil

Genindstil Wi-Fi-forbindelsen, når:

skærmen har problemer med Wi-Fi-forbindelsen.

| Indikator             | Skærmstatus                     |
|-----------------------|---------------------------------|
| Blinker langsomt gult | Lokal Wi-Fi-forbindelse afbrudt |

- Med spidsen af en papirklips skal du trykke kortvarigt ned i hullet RESET og derefter slippe.
  - → Statusindikatoren lyser konstant gult.
  - → Når statusindikatoren langsomt blinker gult, skal du følge opsætningsvejledningen på skærmen.
  - → Når statusindikatoren lyser konstant grønt, er forbindelsen oprettet korrekt.

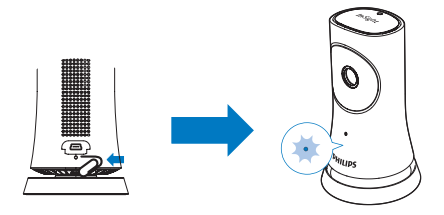

# 4 Brug

### Kontroller netværksforbindelsen

Når der er oprettet forbindelse via app'en **Philips InSightHD**, lader skærmen dig se eller lytte til det derhjemme på din mobilenhed via et lokalt Wi-Fi-netværk og via mobilnetværk via fjernadgang.

Sørg for, at statusindikatoren på skærmen lyser konstant grønt.

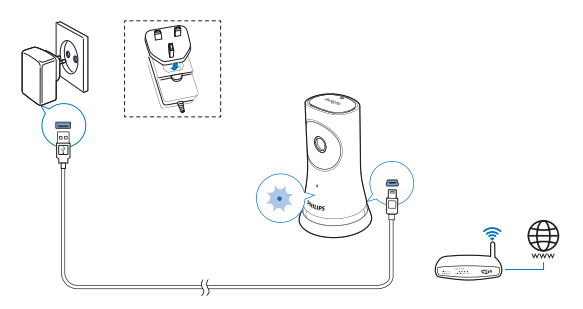

Hvis statusindikatoren er i følgende tilstande, skal du kontrollere, om der er problemer med skærmforbindelsen:

| Sta-                        | Blinker langsomt gult                                  |
|-----------------------------|--------------------------------------------------------|
| tus-<br>indi-<br>ka-<br>tor |                                                        |
| Pro-<br>ble-<br>mer         | Problemer med forbindelsen til et lokalt Wi-Fi-netværk |

| Løs- | Genindstil Wi-Fi-forbindelsen |
|------|-------------------------------|
| ning |                               |

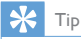

 Hvis du har skiftet til en ny, trådløs router, skal du følge trin 1 til 3 i startguiden for at oprette forbindelse mellem skærmen og den nye router (se 'Tilføj en skærm' på side 11).

| Sta-  | Blinker langsomt grønt                                           |
|-------|------------------------------------------------------------------|
| tus-  |                                                                  |
| indi- |                                                                  |
| ka-   |                                                                  |
| tor   |                                                                  |
| Pro-  | Problemer med forbindelsen til internettet                       |
| ble-  |                                                                  |
| mer   |                                                                  |
| Løs-  | Kontroller internetforbindelsen til det netværk, som skærmen har |
| ning  | forbindelse til.                                                 |

 På din mobile enhed skal du kontrollere netværksforbindelsen via online/ offline-registrering af app'en Philips InSightHD.

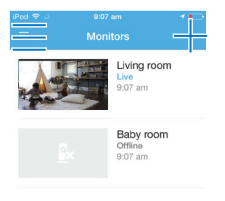

Hvis skærmen vises som offline på mobilenheden, skal du kontrollere internetforbindelsen til det netværk, som mobilenheden har forbindelse til.

### Se direkte video

### Brug app'en InSightHD

 På startskærmbilledet skal du trykke på miniaturebilledet for at se direkte video.

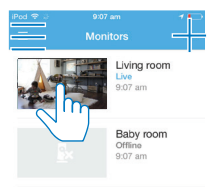

- → Gå til afspilningsskærmbilledet.
- 2 På afspilningsskærmbilledet for direkte video skal du trykke på videoen for at sætte den på pause og genoptage videoafspilningen.

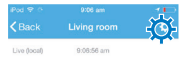

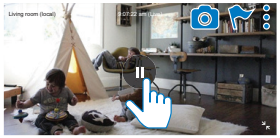

Add cloud recording

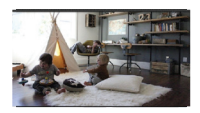

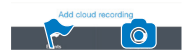

- 3 På skærmbillederne skal du trykke på ikonerne for at vælge indstillingerne: + : Føj flere skærme til at din nuværende konto i app'en Philips InSightHD.
  - ≡ : Gå til indstillingsmenuen.
    - : / 🌣 :Vælg indstillingsmuligheder for den aktuelle skærm.
  - ♥ : Kontroller meddelelser.
  - Tag øjebliksbilleder af den aktuelle scene.

#### Vælg videokvalitet

Vælg videokvalitet for at forbedre resultatet af videostreaming i et dårligt netværksmiljø.

Tryk på ≡ på startskærmbilledet.

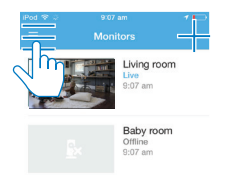

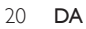

### 2 Vælg ♥ > †...

- Auto: Skærmen bestemmer den bedste indstilling til videostreaming.
- Lav/middel/høj: Vælg videokvalitet i forhold til den aktuelle internetforbindelse.

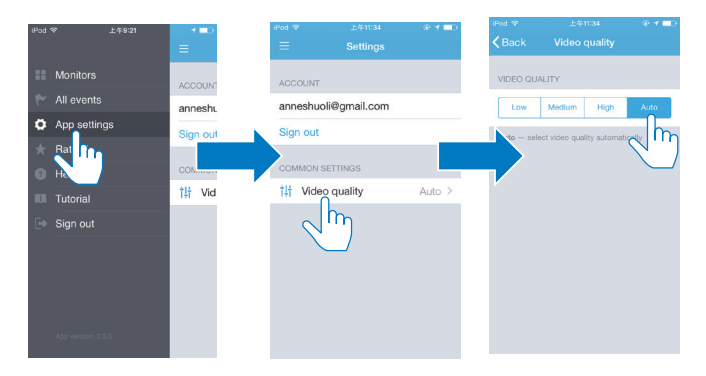

### Brug internetbrowseren

Gå til http://insight.ivideon.com for at se direkte video. Log på din konto under Philips InSightHD.

# Indstil meddelelser

Bevægelses- og lydmeddelelser holder dig informeret om ændringer derhjemme. Vælg følsomhedsniveau efter behov.

1 For at indstille meddelelser skal du kontrollere, at skærmen er online (se 'Kontroller netværksforbindelsen' på side 17).

→ Når skærmen er online, kan du vælge indstillinger for meddelelser.

- 2 På afspilningsskærmbilledet skal du trykke på : / ☆.
  3 Tryk på å eller )) for at gå til menuindstillingerne for
- 3 Tryk på i eller v for at gå til menuindstillingerne for bevægelses- eller lydregistrering.

- (1) Træk i skydeknappen for at tænde eller slukke.
- (2) Vælg følsomhedsniveau efter behov.
- (3) For bevægelsesregistrering skal du trække i hjørnerne af rammen for at vælge registreringsområdet.

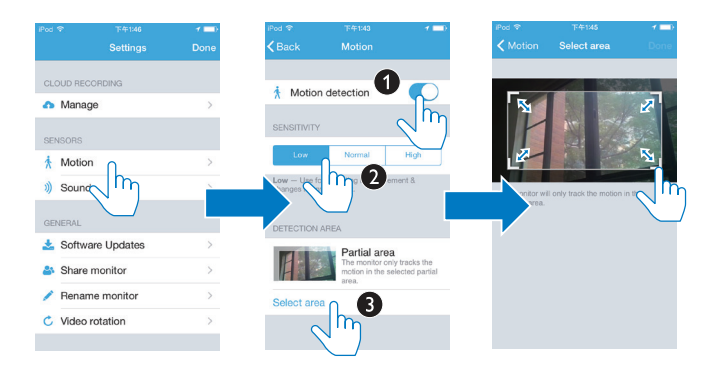

## Vis hændelser

- For hændelser, der udløses ved bevægelses- eller lydregistrering, kan du modtage push-meddelelser på din mobilenhed ved at aktivere meddelelser, eller
- du kan gennemse listen med begivenheder på din mobile enhed ved at gøre følgende:

Tryk på ≡ > 🏲 på startskærmbilledet.

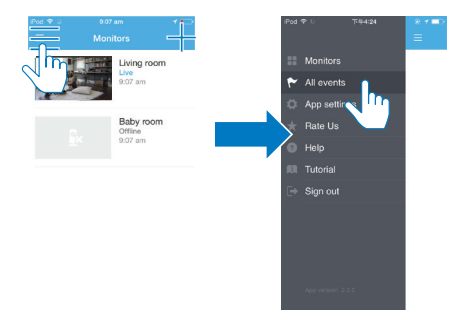

→ Du kan kontrollere listen over hændelser på alle skærme. Alternativt kan du trykke på r på afspilningsskærmen.

| iPod 奈 ☆      | 9:06 am     | r⊏ |
|---------------|-------------|----|
| <b>≮</b> Back | Living room | ©  |
| Live (local)  | 9:06:56 am  |    |

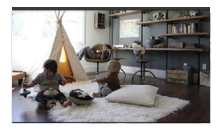

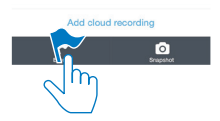

→ Du kan kontrollere listen over hændelser på den aktuelle skærm.

### Få vist meddelelser via abonnement

1

Ved at abonnere på tjenester kan du optage videoer til lagring i skyen over de hændelser, der er blevet udløst af bevægelses- eller lydregistrering.

På afspilningsskærmbilledet skal du trykke på : / 🌣 for at vælge 🦚 .

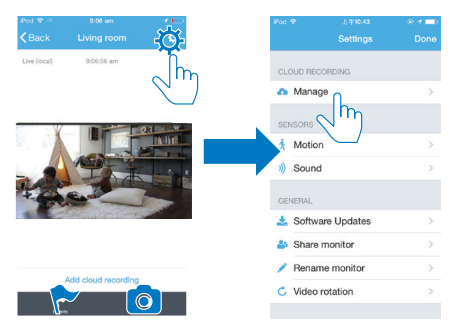

2 Vælg et abonnement efter behov.

# 5 Søg efter opdateringer

# Søg efter firmwareopdateringer til skærmen

 Gå til afspilningsskærmbilledet (se 'Brug app'en InSightHD' på side 19).Tryk på : / ☆ > ▲.

### Opgradering af skærmen online

1 Opret forbindelse mellem mobilenheden og et Wi-Fi-netværk.

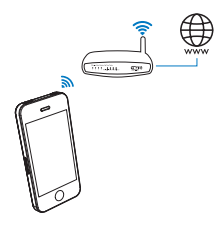

2 Gå til afspilningsskærmbilledet (se 'Brug app'en InSightHD' på side 19).Tryk på ⋮ / ✿ > ♣.

|         |               |           | iPod 🗢    |             |   |
|---------|---------------|-----------|-----------|-------------|---|
|         |               | -302      |           |             |   |
|         | 2:06:56 am    |           | CLOUD REG | CORDING     |   |
|         |               |           | n Mana    | ge          |   |
|         |               | 23 100.00 | SENSORS   |             |   |
|         |               | TWO DEL   | 🗼 Motio   | n           |   |
| 4       |               |           | i) Sound  | ł           |   |
| e.B     | _             |           | GENERAL   |             |   |
| Al just | the state     |           | 📩 Softw   | are Updates |   |
|         |               |           | 🎒 Share   | monitor     | խ |
|         |               |           | 🖍 Renar   | me monitor  |   |
| dd cli  | oud recording |           | C Mideo   |             |   |

3 Følg anvisningerne på skærmen for at fuldføre opgraderingen.

# Søg efter opdateringer til app'en

For opdateringer til app'en **Philips InSightHD** kan du modtage meddelelser på mobilenheden. Følg anvisningerne på skærmen for at fuldføre opdateringen.

# 6 Specifikationer

# Generelle oplysninger

- Vekselstrømadapter Model: HNB050150X (X = E, B, A, C, U, J, K og C) en plug and play-strømadapter med USB-udgangsterminal og en stiktype til andre lande (E = EU-stik, B = UK-stik, A = Australien-stik, U = USA-stik, J = Japan-stik, K= Korea-stik, C = Kina-stik) Indgang: AC 100-240 V ~ 50/60 Hz, 0,35 A maks. Udgang: 5 V DC, 1,5 A
- Tilslutningsmuligheder Wi-Fi 802.11 b/g/n, 2,4 GHz
- Apps Platform: iOS 7 eller nyere (herunder iPhone 4S, iPhone 5, iPhone 5C, iPhone 5S, iPhone 6, iPhone 6 Plus, iPad 3. generation, iPad 4. generation, iPad Air, iPad Air 2, iPod touch 5. generation), Android 4.1 eller nyere

# Objektiv

- Fokuseringstilstand Fast
- Betragtningsvinkel (diagonal) 102 grader
- Nattilstand Infrarød LED, 4 meter

### Sensorer

Sensor for omgivende lys

• Infrarød LED IR-rækkevidde: 4 meter

# Video

- Opløsning
  Streaming via Wi-Fi: 720p (High Definition)
- Videoformat H. 264

# Lyd

- Indgang Meget følsom monomikrofon
- Udgangseffekt: 0,5 W

# 7 Garanti

Oplysninger om produktgarantien fås på www.philips.com/support.

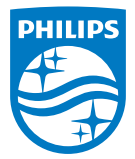

2015 © Gibson Innovations Limited. Alle rettigheder forbeholdes.

Dette produkt er fremstillet af og sælges under ansvar af Gibson Innovations Ltd., og Gibson Innovations Ltd. er garantigiver i forhold til dette produkt. Philips og Philips-skjoldemblemet er registrerede varemærker tilhørende Koninklijke Philips N.V. og benyttes under licens fra Koninklijke Philips N.V.

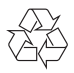

M120E\_M120G\_10\_UM\_V1.0\_1521.2